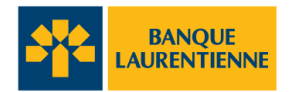

## Transcription : Aperçu des principales fonctionnalités de l'appli mobile

[♪ Musique de début. ♪]

[Une animation apparaît pour former le logo de la Banque Laurentienne.]

[Zoom arrière pour révéler le logo sur l'écran d'un appareil mobile. À côté de l'appareil mobile, une photo d'une jeune femme apparaît.]

[L'appareil mobile reste à l'écran et la jeune femme disparaît. L'écran de l'appareil mobile affiche la page de destination de l'appli mobile de la Banque Laurentienne.]

Félicitations! Vous avez téléchargé l'appli mobile de la Banque Laurentienne et vous avez configuré la vérification en deux étapes.

Une fois que vous êtes connecté à l'appli, vous pouvez accéder rapidement aux fonctionnalités bancaires les plus populaires à partir des icônes situées directement sur l'écran d'accueil.

[Les fonctions bancaires sont mises en évidence tour à tour : Comptes, Payer les factures, Virements, Virement *Interac<sup>MD</sup>*, Nous trouver, Nous joindre.]

Consultez vos comptes et leurs soldes, payez des factures, transférez de l'argent entre vos comptes, envoyez des Virements *Interac<sup>MD</sup>*, trouvez des succursales ou des guichets automatiques à proximité et communiquez avec nous.

Examinons quelques exemples. Pour afficher le solde de votre compte, appuyez simplement sur « Comptes ».

[La tuile « Comptes » est mise en évidence. La page Comptes s'ouvre et présente une liste de comptes.]

Un nouvel écran affichera la liste de tous vos comptes auprès de la Banque Laurentienne, y compris les comptes-chèques et les comptes d'épargne, ainsi que tous les comptes d'investissement comme les CELI et les REER. Et vous pourrez même consulter le solde de votre prêt hypothécaire.

Sélectionnez le compte que vous souhaitez consulter et vous pourrez voir rapidement le solde du compte, les transactions récentes dans votre compte au cours des 15 derniers jours et vos fonds disponibles.

[Affichage à l'écran d'un exemple de solde de compte, de transactions récentes et de fonds disponibles.]

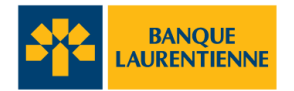

Si vous souhaitez voir les transactions datant de plus de 15 jours, vous pouvez cliquer sur l'image du menu et sélectionnez une plage de dates. Par exemple, un mois, trois mois, six mois ou les douze derniers mois.

[Le bouton Menu est mis en évidence. La page du filtre s'ouvre et la section de la plage de dates est mise en évidence.]

Vous pouvez également définir une plage de dates personnalisée en appuyant sur « Personnalisé ».

[Le bouton « Personnalisé » est sélectionné. Les champs de date « Du » et « Au » apparaissent.]

Si vous n'êtes pas sûr des dates, vous pouvez également rechercher les transactions en utilisant d'autres filtres, notamment les dépôts, les retraits, les chèques ou les paiements de factures, en fonction d'un montant en dollars défini ou d'une fourchette d'un montant en dollars.

[La section « Type de transaction » est mise en évidence. L'onglet « Exact » est sélectionné dans la section « Montant » et le champ « Montant » apparaît. Ensuite, l'onglet « Plage » est sélectionné et les champs « De » et « A » apparaissent.]

[L'appareil mobile disparaît. L'en-tête « L'appli mobile Banque Laurentienne » apparaît, suivi du logo de la Banque Laurentienne, de l'adresse URL et des notes légales.]

[banquelaurentienne.ca/appmobile

L'appli mobile de la Banque Laurentienne ne doit être utilisée que par les personnes qui résident au Canada et qui ont des comptes actifs BLC*Direct*, au moins un compte de chèques ou d'épargne actifs, ou une carte de crédit auprès de la Banque Laurentienne du Canada, au moyen d'un appareil doté d'un accès Internet. Pour en savoir plus sur les modalités qui peuvent s'appliquer (y compris sur notre garantie de sécurité), veuillez lire la Convention relative aux Services en ligne et à l'appli mobile ici :

banquelaurentienne.ca/services\_particuliers/conventionutilisation.

Pour obtenir toutes les précisions sur la protection des renseignements personnels et la sécurité, veuillez consulter notre énoncé de confidentialité sur la sécurité et la protection des renseignements personnels ici : banquelaurentienne.ca/declarationconfidentialite]

[♪ Musique de fin. ♪]